## **TU Timesheets**

Adjusting a Closed Timesheet

## Adjusting a Closed Timesheet

After a timesheet is submitted and approved, the employee cannot make corrections to that timesheet. The supervisor, however, can update and approve their direct report's timesheet for the current pay period and up to two previous pay periods.

This document walks supervisors through adjusting a timesheet that has previously been submitted and approved.

- 1. After logging into the Timesheet system, click the **Approvals** tab.
- 2. From the **Manager Approvals** screen, click **All Employees**. Your directs reports will appear here.

| F | FACULTY & STAFF   | STUDENTS      | TIMESHEETS | APPROVALS | LEAVE BALA | NCE             |              |
|---|-------------------|---------------|------------|-----------|------------|-----------------|--------------|
|   |                   |               |            |           |            | -               |              |
|   | Manage            | Approval      | S          |           |            |                 |              |
| ( | 5                 |               |            |           |            |                 |              |
|   | Pending Approvals | All Employees |            |           |            |                 |              |
|   | SHOW FILTERS      | >             |            |           |            |                 |              |
|   | EMPLOYEE          |               | ID         | HOURS     | RECORD     | DEPARTMENT      | WORKGROUP ID |
|   | acquirie fam      |               |            | 0.0       | 0          | Human Resources | RG_NONEX     |
|   | for the second    |               |            | 0.0       | 0          | Human Resources | RG_EXEMPT    |

3. Click on the employee whose timesheet needs to be adjusted. Make sure the correct pay period is selected. If not, click on the PREV button to go back to the correct pay period (up to two pay periods prior).

| Acqueirs Be                                                                                                    | -                    |                      | PAY P                                  | ERIOD *              |                                        |
|----------------------------------------------------------------------------------------------------|----------------------|----------------------|----------------------------------------|----------------------|----------------------------------------|
| And and a state of the local division of the local division of the |                      |                      |                                        | 02/05/2025           |                                        |
| Department: Human Resources                                                                                                    |                      |                      |                                        |                      |                                        |
| Sick Balance                                                                                                    | Vacation Balance     | Holiday Balance      | Compensatory Leave                     | Personal Balance     | Advanced Sick Leave                    |
| 710.76                                                                                                    | 460.74               | 0                    | Balance                                | 24                   | Balance                                |
| Hours (88.84 Days)                                                                                                    | Hours (57.59 Days)   | Hours (0 Days)       | 0                                      | Hours (3 Days)       | 0                                      |
| Accrued Jan 21, 2025                                                                                                    | Accrued Jan 21, 2025 | Accrued Jan 21, 2025 | Hours (0 Days)<br>Accrued Jan 21, 2025 | Accrued Jan 21, 2025 | Hours (0 Days)<br>Accrued Jan 20, 2025 |

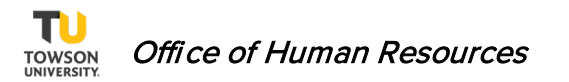

Doc Number 104 Publication Date: 3/11/25 4. Click on the **Time Reporting Code** drop down menu under the **Date** you want to adjust. Change the **Time Reporting Code** and the **Quantity** if applicable and click **SAVE**.

| TIME ENTRY<br><b>Tue 1/28</b>  |             |        | ×    |
|--------------------------------|-------------|--------|------|
| TIME REPORTING CODE*           |             |        |      |
| 23 SLUSE - Sick Leave Employee | - Regular   |        | ~    |
| Look Up Leave Code             |             |        |      |
| 3                              |             |        |      |
| ADD COMMENT                    |             |        |      |
|                                | DELETE TIME | CANCEL | SAVE |

- 5. Click the **SUBMIT** button, and then **OK** to confirm. The timesheet will go back into the approval queue.
- 6. Click the **APPROVE** button.

| APPROVE | DENY |
|---------|------|
|         |      |

**Note**: If the time sheet is older than two previous pay periods and a leave code needs to be corrected, the employee and supervisor will complete the <u>Leave Correction Form</u> and submit the completed form to Leave Benefits.